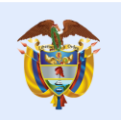

La educación

es de todos

Mineducación

# ESTADOS DEL ESTUDIANTE EN SIMAT

Teniendo en cuenta que en el Sistema Integrado de Matrícula – SIMAT se ejecutan diferentes procesos que conllevan a que los estudiantes cambien de estado, es importante que las entidades territoriales realicen el seguimiento a la información reportada en el sistema, para garantizar el acceso y la permanencia de los estudiantes en el sistema educativo.

De acuerdo con lo establecido en la resolución 07797 de 2015 en la cuarta semana de febrero "Reporte información de matrícula en el SIMAT", los estados de los estudiantes en el sistema deben estar registrados en estados finales, tales como: matriculados, retirados, graduados, cancelados y nuevos.

Para facilitar el adecuado registro en el sistema, a continuación se describe el procedimiento técnico para el cambio de un estado a otro, con el objetivo de dejar a los estudiantes en estados finales.

#### **INSCRITO**

| Si el estado del estudiante es inscrito y está   | Si el estado del estudiante es inscrito y no está |
|--------------------------------------------------|---------------------------------------------------|
| siendo atendido por la ETC, se debe realizar la  | siendo atendido por la ETC, se debe revocar la    |
| asignación del cupo y posteriormente la          | inscripción, ingrese por la siguiente ruta:       |
| matrícula, ingrese por las siguiente(s) ruta(s): |                                                   |
|                                                  | Módulo de inscripciones >> modificar              |
| Módulo de inscripciones >> asignación rector     | inscripción >> revocación de inscripción          |
| (asignación de cupo)                             |                                                   |
| Módulo de <b>matrícula</b> >> matricular         | El nuevo estado del estudiante será               |
|                                                  | CANCELADO                                         |
|                                                  |                                                   |

**NOTA:** Para consultar la información de los contactos de los estudiantes inscritos no asignados, el SIMAT ha dispuesto un reporte llamado "DETALLADO DE INSCRITOS NO ASIGNADOS", el cual puede generarse por el módulo de **reportes>> reportes planos>> tipo de reporte: 31. Detallado de inscritos no asignados.** 

#### ASIGNADO

| Si el estado del estudiante es asignado y está  | Si el estado del estudiante es asignado y no      |
|-------------------------------------------------|---------------------------------------------------|
| siendo atendido por la ETC, se debe matricular, | está siendo atendido por la ETC, se debe          |
| ingrese por la siguiente ruta:                  | retirar, ingrese por alguna de estas opciones:    |
|                                                 |                                                   |
| Módulo de <b>matrícula</b> >> matricular        | Módulo de <b>matrícula</b> >> novedades >> retiro |
|                                                 | Módulo de matrícula >> retirar estudiante         |

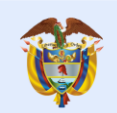

### PROMOCIONADO

| Si el estado del estudiante es promocionado y   | Si el estado del estudiante es promocionado y     |
|-------------------------------------------------|---------------------------------------------------|
| está siendo atendido por la ETC, se debe        | no está siendo atendido por la ETC, se debe       |
| realizar la matrícula, ingrese por la siguiente | retirar, ingrese por alguna de estas opciones:    |
| ruta:                                           |                                                   |
|                                                 | Módulo de <b>matrícula</b> >> novedades >> retiro |
| Módulo de <b>matrícula</b> >> matricular        | Módulo de <b>matrícula</b> >> retirar estudiante  |
|                                                 |                                                   |
|                                                 |                                                   |

### SIN CONTINUIDAD

| Si el estado del estudiante es sin continuidad y<br>está siendo atendido por la ETC, se debe<br>verificar si la proyección de cupos se aprobó. Si<br>se aprobó, pero el cálculo de cupos realizado<br>fue insuficiente, ingrese por: | Si el estado del estudiante es sin continuidad y<br>no está siendo atendido, se debe retirar,<br>ingrese por alguna de estas opciones:<br>Módulo de <b>matrícula</b> >> novedades >> retiro<br>Módulo de <b>matrícula</b> >> retirar estudiante |
|----------------------------------------------------------------------------------------------------|----------------------------------------------------------------------------------------------------|
| Módulo de <b>instituciones</b> >> grupos >> administración de grupos (se ajusta el saldo de cupos)                                                                                                    |                                                                                                    |
| Para matricular ingrese por:<br>Módulo de <b>matrícula</b> >> novedades >><br>matricular                                                                                                    |                                                                                                    |
| Si no se aprobó la proyección, el administrador<br>del sistema de cada entidad deberá aprobarla y<br>promocionar la jornada.                                                                                                    |                                                                                                    |
| Si el estado de los estudiantes es sin<br>continuidad por <b>metodología</b> se debe realizar<br>una transferencia entre sedes o jornadas,<br>ingrese por la siguiente ruta:<br>Módulo de <b>matrícula</b> >> transferencias         |                                                                                                    |
| Una vez transferidos realice la matrícula de<br>estos estudiantes por:<br>Módulo de <b>matrícula</b> >> novedades >><br>matricular                                                                                                   |                                                                                                    |

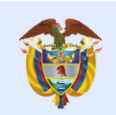

## REPROBADO

| Si el estado del estudiante es reprobado y está<br>siendo atendido por la ETC, debe realizar la<br>matrícula, ingrese por alguna de estas<br>opciones: | Si el estado del estudiante es reprobado y no<br>está siendo atendido por la ETC, se debe<br>retirar, ingrese por alguna de estas opciones: |
|----------------------------------------------------------------------------------------------------|----------------------------------------------------------------------------------------------------|
|                                                                                                    | Módulo de <b>matrícula</b> >> novedades >> retiro                                                                                           |
| Módulo de matrícula >> matricular                                                                                                    | Módulo de <b>matrícula</b> >> retirar estudiante                                                                                            |
| Módulo de <b>matrícula</b> >> novedades >> matricular                                                                                                  |                                                                                                    |
| No olvide marcar al estudiante como repitente<br>en el momento de la matrícula.                                                                        |                                                                                                    |

## TRASLADADO

| Si el estado del estudiante es trasladado y está  | Si el estado del estudiante es trasladado y no    |
|---------------------------------------------------|---------------------------------------------------|
| siendo atendido debe realizar la matrícula en la  | está siendo atendido se debe retirar, ingrese     |
| institución a la cual fue trasladado, ingrese por | por alguna de estas opciones:                     |
| la siguiente ruta:                                |                                                   |
|                                                   | Módulo de <b>matrícula</b> >> novedades >> retiro |
| Módulo de <b>matrícula</b> >> novedades >>        | Módulo de <b>matrícula</b> >> retirar estudiante  |
| matricular                                        |                                                   |
|                                                   |                                                   |
| Si el estado del estudiante es trasladado y no se |                                                   |
| realizó el traslado debe realizar el proceso de   |                                                   |
| reversar traslado, ingrese por la siguiente ruta: |                                                   |
|                                                   |                                                   |
| Modulo <b>matrícula</b> >> Reversar traslado. (El |                                                   |
| estudiante volverá a su estado anterior).         |                                                   |
|                                                   |                                                   |
|                                                   |                                                   |